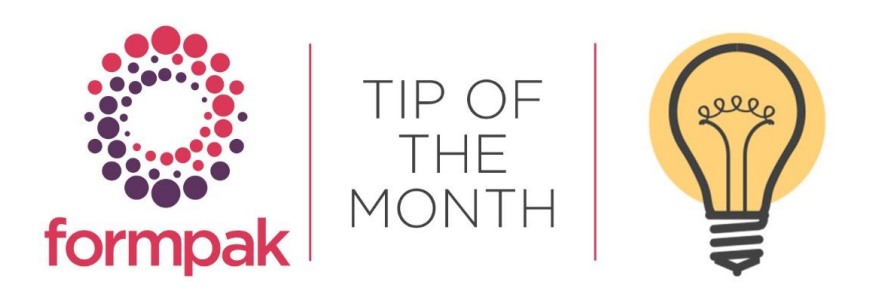

## **Item Property Report**

### Item Property Report

Item Property Report can be used to display the value of Properties for Item(s). Report Searches can be customised by creating a Property Group containing the relevant Properties.

For example, there are several Properties to capture CMR hazards. E.g. CAR 2, MUT 1A, REP-Lact etc

We can add all the CMR Hazards into a Property Group and use this to generate an Item Property Report.

Navigate to Add a New Property Group.

Name the Property Group 'CMR Hazards,' add the relevant Hazard Properties, and select Save.

#### NEVER remove existing Properties from an existing Property Group.

| Add a New Property Group - TEST (DB2 V10.5)   |              |                |              |                                          |               |  |  |
|-----------------------------------------------|--------------|----------------|--------------|------------------------------------------|---------------|--|--|
| In this page will can add a new Rometh (Incon |              |                |              |                                          |               |  |  |
|                                               |              |                |              |                                          |               |  |  |
| Key Details Permissions                       |              |                |              |                                          |               |  |  |
| Add a New Property Group                      |              |                |              |                                          |               |  |  |
|                                               | Name CM      | r<br>R Hazards |              |                                          |               |  |  |
|                                               | Description  |                |              |                                          |               |  |  |
|                                               |              |                |              |                                          |               |  |  |
|                                               |              |                |              |                                          |               |  |  |
|                                               | Is Visible 🗹 |                | 1            |                                          |               |  |  |
| Properties                                    | Can edit 🛄   |                |              |                                          |               |  |  |
|                                               | Seq          | Property Code  | Abbreviation | Name                                     | Is Calculated |  |  |
| -                                             | 1            | CAR 1A         | Carc. 1A     | Carcinogenicity Category 1A              | Yes           |  |  |
| -                                             | 2            | CAR 1Ai        |              | Carcinogenicity Category 1Ai             | Yes           |  |  |
| -                                             | 3            | CAR 1B         | Carc. 1B     | Carcinogenicity Category 1B              | Yes           |  |  |
| -                                             | 4            | CAR 1BI        |              | Carcinogenicity Category 1Bi             | Yes           |  |  |
| -                                             | 5            | CAR 2          | Carc. 2      | Carcinogenicity Category 2               | Yes           |  |  |
| -                                             | 6            | CAR 2i         | Carc. 2      | Carcinogenicity Category 2i (Inhalation) | Yes           |  |  |
| •                                             | 7            | MUT 1A 🔎       | Muta. 1A     | Germ Cell Mutagenicity Category 1A       | Yes           |  |  |
| -                                             | 8            | MUT 1B         | Muta. 1B     | Germ Cell Mutagenicity Category 1B       | Yes           |  |  |
| -                                             | 9            | MUT 2          | Muta. 2      | Germ Cell Mutagenicity Category 2        | Yes           |  |  |
| -                                             | 10           | REP 1A         | Repr. 1A     | Toxic to Reproduction Category 1A        | Yes           |  |  |
| -                                             | 11           | REP 1AD        |              | Toxic to Reproduction Category 1AD       | Yes           |  |  |
| -                                             | 12           | REP 1AF        |              | Toxic to Reproduction Category 1AF       | Yes           |  |  |
| -                                             | 13           | REP 1AD_f      | Repr. 1A     | Toxic to Reproduction Category 1ADf      | Yes           |  |  |
| -                                             | 14           | REP 1B         | Repr. 1B     | Toxic to Reproduction Category 1B        | Yes           |  |  |
| •                                             | 15           | REP 2          | Repr. 2      | Toxic to Reproduction Category 2         | Yes           |  |  |
| •                                             | 16           | REP 2d         |              | Toxic to Reproduction Category 2d        | Yes           |  |  |
| •                                             | 17           | REP 2f 🔎       |              | Toxic to Reproduction Category 2f        | Yes           |  |  |
| -                                             | 18           | REP 2fd 🔎      | Repr. 2      | Toxic to Reproduction Category 2fd       | Yes           |  |  |
| ٠                                             |              |                |              |                                          |               |  |  |

This may then be used to populate the Report.

Navigate to Print Item Property Report.

Input the Item(s)

Click the button Select by Property Group.

Select CMR Hazards and OK.

Select the Format of the required report from the drop down menu.

Select Print

| 📄 Print Item Property          | Report - TEST (DB2 V10.5) |               |                          |             |    |        |  | Rese | t Print |
|--------------------------------|---------------------------|---------------|--------------------------|-------------|----|--------|--|------|---------|
|                                |                           |               |                          |             |    |        |  |      |         |
| On this page you can print the | properties of items.      |               |                          |             |    |        |  |      |         |
| Print Item Property Re         | port                      |               |                          |             |    |        |  |      |         |
| Item                           | Formulation 1             | 2 Formulation |                          |             |    |        |  |      |         |
| Cross Reference                | -                         | 2             |                          |             |    |        |  |      |         |
| Property                       |                           | 2             | Select by Property Group |             |    |        |  |      |         |
| Format                         | PDF 👻                     |               |                          |             |    |        |  |      |         |
|                                |                           |               |                          | CMR Hazards |    |        |  |      |         |
|                                |                           |               |                          |             | ОК | Cancel |  |      |         |

A report will be generated displaying the Property Values for the Item(s)

|                                             | Item Property Report | Page 1 (1)<br>Date 11/04/2024 |
|---------------------------------------------|----------------------|-------------------------------|
| Item Code                                   | Formulation          |                               |
| Item Name                                   | Formulation 1        |                               |
| Cross Reference Code                        |                      |                               |
| Cross Reference Name                        |                      |                               |
| Carcinogenicity Category 1A                 | No                   |                               |
| Carcinogenicity Category 1Ai                | No                   |                               |
| Carcinogenicity Category 1B                 | No                   |                               |
| Carcinogenicity Category 1Bi                | No                   |                               |
| Carcinogenicity Category 2                  | Yes                  |                               |
| Carcinogenicity Category 2i<br>(Inhalation) | No                   |                               |
| Germ Cell Mutagenicity Category 1A          | No                   |                               |
| Germ Cell Mutagenicity Category 1B          | No                   |                               |
| Germ Cell Mutagenicity Category 2           | No                   |                               |
| Toxic to Reproduction Category 1A           | No                   |                               |
| Toxic to Reproduction Category 1B           | No                   |                               |
| Toxic to Reproduction Category 2            | No                   |                               |
| Toxic to Reproduction                       | No                   |                               |

It is possible to purchase a Custom Calculated Yes/No Property 'ISCMR' which calculates based on these hazards if this is of interest, please contact us for further details at support@formpak-software.com.

You can create Property Groups to contain any relevant Properties to make reporting simpler and faster.

Please see the full support article on the link Print Item Property Report

# Mini Tip

## ASSIGN A NEW CODE TO ITEM

Assign a new code to a raw material or formulation. A common use is to update a new Formulation code reference to a final Formulation code reference.

Navigate to 'Assign New Code to Item'

| Asign New Code to Item - TEST (DB2 V10.5)                                     | Save |  |  |  |  |
|-------------------------------------------------------------------------------|------|--|--|--|--|
|                                                                               |      |  |  |  |  |
| On this page, you can assign a new code to an item and change the item class. |      |  |  |  |  |
| Search for Item                                                               |      |  |  |  |  |
| 10TH-FORM-107 22 DTH Test Formulation - Multiflowers                          |      |  |  |  |  |
| Assign New Code to Item                                                       |      |  |  |  |  |
| Current Item Class Fragrance Raw Material New Item Class                      |      |  |  |  |  |
| Item Code Sequence New Code                                                   |      |  |  |  |  |
| Record Old Code 🗹 Alternative Code                                            |      |  |  |  |  |
| Experimental Code DTH-FORM-107                                                |      |  |  |  |  |
|                                                                               |      |  |  |  |  |

Input the Item code.

You have the option to change the Item Class of the Item if required.

Select the Item Code Sequence (Manual or Automatic)

Add the New Code if the Code Sequence selection is Manual.

Select to tick Record Old Code if you want to store the old code for reference.

Select Save.